# 動画完走証「.finisher」の受け取り方

各大会期間中に 42.195km 以上、TATTA を使って走った方は動画完走証 (.finisher) をダウンロードすることができます。(ダウンロード期間は、ダウンロード期間は、2/26 10:00~4/7 23:59 となります。)

以下の手順で作成いただけます。

1. 動画完走証発行ページにアクセス

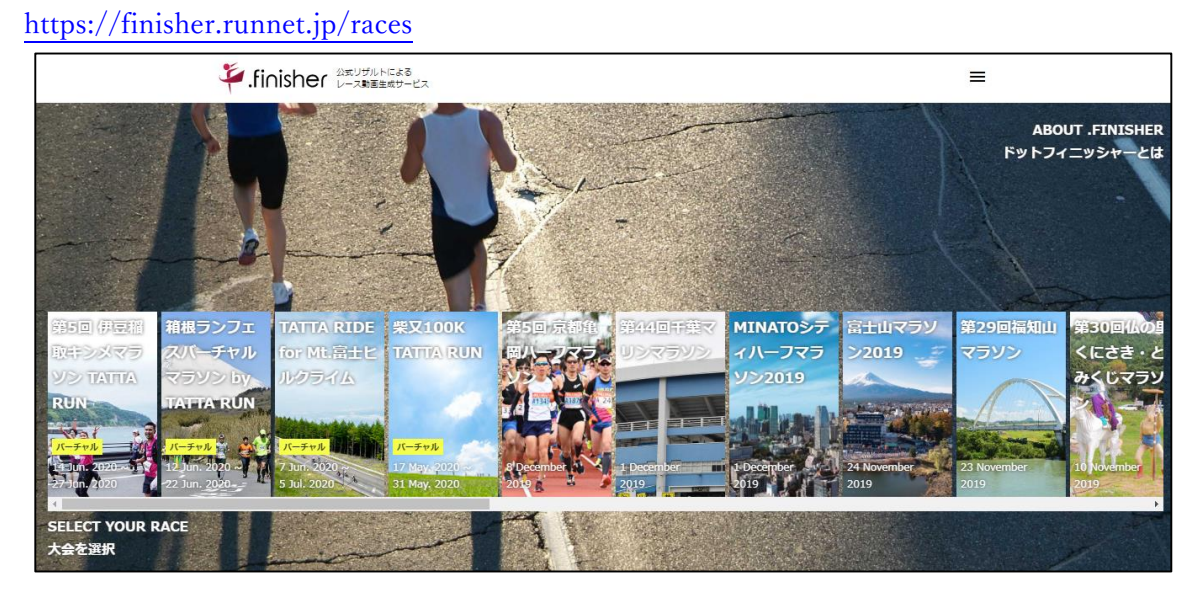

2.「第 41 回丹波篠山 ABC マラソン・オンライン」を選択、氏名を入力(漢字もしくはカタカナ)

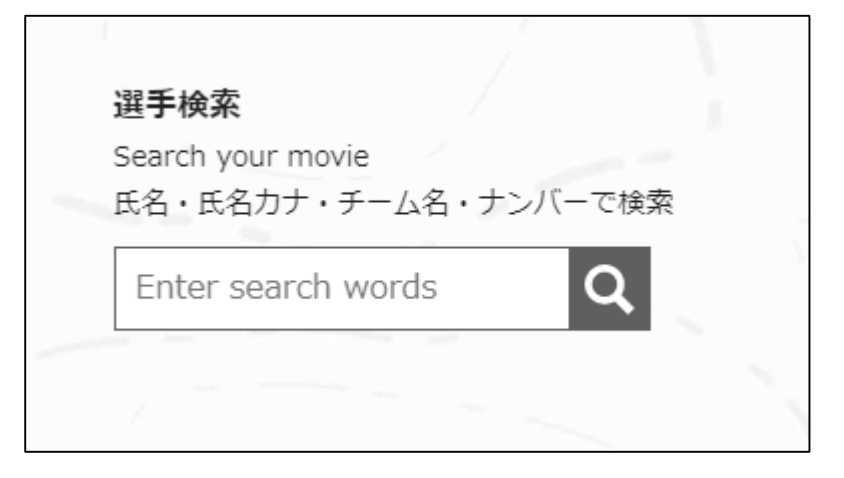

3. 対象者を選択してクリック(下記は"篠山"で検索した例)

| 検索結果 51件                                                       |                    |  |
|----------------------------------------------------------------|--------------------|--|
| 検索結果件数の上限を超えています。<br>ご希望の選手が検索結果に出てこない場合は、                     | 条件を変更して再度検索してください。 |  |
| <b>篠山 太郎</b><br>東京都 No.10023                                   |                    |  |
| 第 41 回丹波篠山 A B C マラソン・オンライン<br><b>篠山 花子</b><br>埼玉県 No.10098    |                    |  |
| 第 41 回丹波篠山 A B Cマラソン・オンライン<br><b>篠山 走太</b><br>大阪府 NO.10034468  |                    |  |
| 第 41 回丹波篠山 A B C マラソン・オンライン<br><b>篠山 走美</b><br>山形県 NO.10035647 |                    |  |
| 第 41 回丹波篠山ABCマラソン・オンライン                                        | 閉じる                |  |

4. 動画ダウンロード用の Email アドレスを入力し、「確認メールを送信」をクリック

| 挙.finisher ひまりザルトによる<br>レース動画生成サービス          |                     | ≡  |
|----------------------------------------------|---------------------|----|
| 第 41 回丹波篠山 ABC マラソン・オンラ<br>篠山 太郎             | イン フィニッシャーズムービー     |    |
| GET FULL-VERSION MOVIE<br>フル・バージョンを作成する      | 17 <i>4747</i> 93   | *7 |
| Confirm your email                           |                     | ~  |
| 言語を選択してください ● 日本語 ○ English メールアドレスを1キしてください |                     |    |
| 大阪のダウンロード先をご案内するため、また動画<br>Enter your email  | を肖作成する場合にのみ利用いたします。 | >  |
|                                              | 確認メールを送信            |    |

5. 届いたメールに記載の URL にアクセス

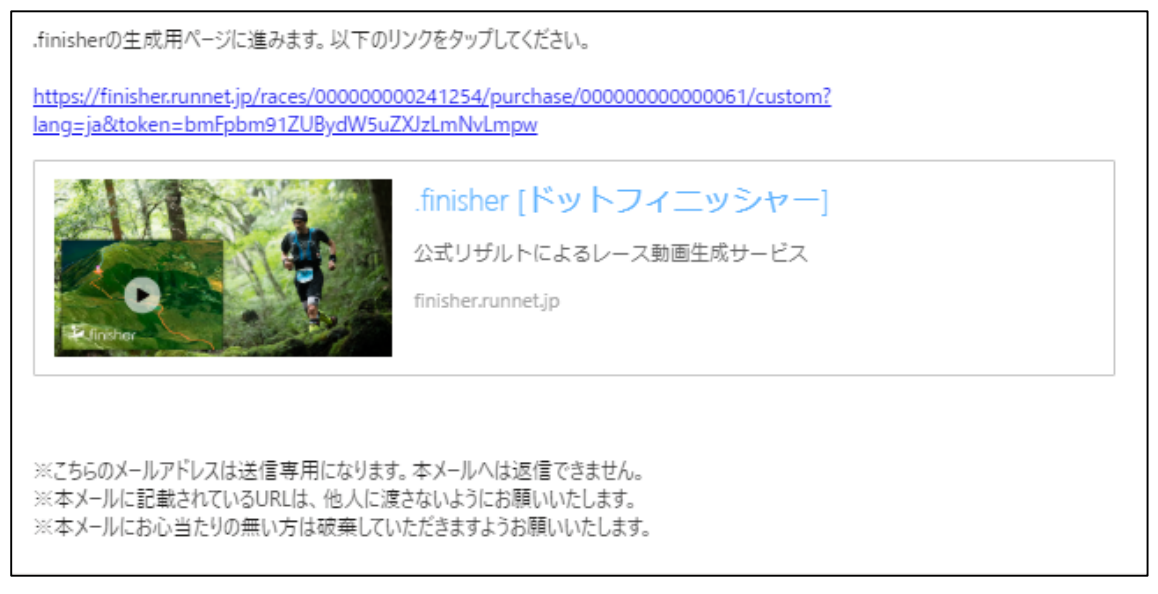

6. レース前に目標としていたタイムを入力

※目標タイムは動画内でご自身のタイムとの差を表示するために使われます。 「0:0:0」と全て0をご入力いただいた場合は、目標タイムは表示されません。

| 第41 回丹波條山 ABU                           | マラソン・オンライン フィニッシャ | マーズムービー |    |
|-----------------------------------------|-------------------|---------|----|
| 篠山 太郎                                   |                   |         |    |
| GET FULL-VERSION MOVIE<br>フル・バージョンを作成する |                   |         |    |
| メール認証                                   | カスタマイズ            | 決済      | 売了 |
| THE OUT OF A CONTRACTOR OF SHIT         | ちやり直しが可能です。       |         |    |
| 動きの主席は作成語いた後に<br>目標タイム、写真を入れたサ          | ンブル動態は こちら        |         |    |
| 動画の主敵は作風はいた後に<br>目標タイム、写真を入れたサ          | ンプル劇画はこちら         |         |    |
| 新国の主席は作成しいと彼に<br>目標タイム、写真を入れたサ          | ンフル教書はこちら         |         |    |

### 7.「TATTA からインポート」ボタンをクリック

※該当期間内の走行履歴が表示されます。

※作業の途中で動画内に表示したい写真を挿入できる画面がありますが、

大会主催者が用意したオリジナルの写真を予め設定しております。

ご覧になられたい方は、写真を変更せずそのまま下部にあります「次へ」ボタン

をクリックいただくことを推奨いたします。

※ご自身の写真を挿入したい方は、オリジナル写真を削除後、ご自身の写真を選択してください。

| 記録入月                                                                  |              | 17-1 |
|-----------------------------------------------------------------------|--------------|------|
| TATTAで計測した記録を選択してください。<br>Please select distance and time from TATTA. |              |      |
| ※対象アクティピティ:Running,Trail running                                      |              |      |
|                                                                       | TATTAからインポート |      |
| 写真選択                                                                  |              |      |
|                                                                       |              |      |
| Please select the photos,<br>※全ての場所に設定する必要はありましく。                     |              |      |
| Start地点の写真を追加                                                         |              |      |
|                                                                       |              |      |
| 「「「「「「「」」」をする                                                         |              |      |
| へ5 km地点の写真を追加                                                         |              |      |
| photo                                                                 |              |      |
| 写真を選択                                                                 |              |      |
| 5×10 km地占の写直を追加                                                       |              |      |

## ○インポート時に RUNNET の ID・パスワードが聞かれます。

| TATTAからインポート                           |
|----------------------------------------|
| TATTAと連携中のRUNNETユーザーID/パスワードを入力してください。 |
| ユーザー10(またはメールアドレス)                     |
| fukko                                  |
|                                        |
| パスワード *                                |
| パスワードを入力してください。                        |
| Login                                  |
| Cancel                                 |
|                                        |

○距離の選択画面

履歴を複数選択し、走行距離合計が 42.195km を越えるようにしてください。 ※一度の計測が 1km 未満のデータはインポートできません。

| ○選択後、 | OK をク | IJ | ック | , |
|-------|-------|----|----|---|
|       |       |    |    |   |

| ζ:3                                                |                  |         |
|----------------------------------------------------|------------------|---------|
| 行距離合計が <b>42.195km</b> を超えるまで進<br>km以上の記録のみ表示しています | 観沢してください。        |         |
| 2020/6/20 (±)                                      |                  | Running |
| 8.35km                                             |                  | 50:01   |
| 6:00 min/km                                        |                  |         |
| 2020/6/21 (日)                                      |                  | Running |
| 4.5km                                              |                  | 34:17   |
| 7:38 min/km                                        |                  |         |
| 行距離合計:                                             | <b>42.195</b> km |         |
|                                                    | OK               |         |

インポート後、下記のように表示され、もとの画面に戻ります。

| TATTAで<br>Please se<br>※対象アク | †測した記録を)<br>elect distance<br>アティビティ:Ru | 選択してください<br>and time from<br>unning,Trail run | າ <b>.</b><br>n TATTA.<br>ning |          |       |  |  |  |
|------------------------------|-----------------------------------------|-----------------------------------------------|--------------------------------|----------|-------|--|--|--|
|                              |                                         |                                               |                                | TATTAからイ | (ンポート |  |  |  |
| 距離                           | 10                                      |                                               |                                |          |       |  |  |  |
| タイム                          | 1                                       | 0                                             | 12                             |          |       |  |  |  |
| 距離                           | 8.35                                    |                                               |                                |          |       |  |  |  |
| タイム                          | 0                                       | 50                                            | 1                              |          |       |  |  |  |
| 距離                           | 4.5                                     |                                               |                                |          |       |  |  |  |
| タイム                          | 0                                       | 34                                            | 17                             |          |       |  |  |  |
| 走行距離台<br>走行時間台               | 新十: 22.85<br>新十: 2時間                    | km<br>24 分 30 秒                               |                                |          |       |  |  |  |

#### 8. OK ボタンをクリックすると、動画作成が開始されます。

4.で入力したメールアドレスに確認メールが配信されます。

|                                                         | よる<br>ナービス |              |    | ≡ |
|---------------------------------------------------------|------------|--------------|----|---|
| 第 41 回丹波篠山 ABC マラソン<br>篠山 太郎                            | ・オンライン     | フィニッシャーズムービー |    |   |
| GET FULL-VERSION MOVIE<br>フル・バージョンを作成する                 | 47.07./    | 7 133        | *7 | _ |
| Payment                                                 | 7779717    |              | ~, |   |
| 支払いはありません<br>There is no payment<br>この情報で動画を作成します。よろしいで | ್ತತೆಗೆ ?   |              |    |   |
|                                                         |            | ок           |    |   |

#### 9. 確認メールが届きます。

| .finisherの動画作成リクエストを受け付けました。                                                                              |
|----------------------------------------------------------------------------------------------------|
| 動画作成後に本メールアドレス宛にダウンロードURLを送信致します。<br>動画作成には数時間かかる見込みです。<br>※ウルトラマラソンのような距離の長いイベントでは作成に1日ほど時間を要する場合がございます。 |
| どうぞお楽しみに!!                                                                                                |
| ※こちらのメールアドレスは送信専用になります。本メールへは返信できません。                                                                     |
| < < .finisherに関するご不明な点はごちら > ><br>https://finisher.runnet.jp/help                                         |

#### 10.動画作成が完了すると再度メールが届きます。

受取後、ダウンロードして動画をお楽しみください。 ※システムの利用状況により時間を要する場合があります。

おまたせいたしました!!

.finisher フル・バージョンが完成しました。以下のリンクをタップしてください。 ※動画サイズが大きいので Wifi 環境か PC での閲覧・ダウンロードをおすすめします。

https://finisher.runnet.jp/races/00000000000000/high-quality/

※こちらのメールアドレスは送信専用になります。本メールへは返信できません。 ※本メールにお心当たりの無い方は破棄していただきますようお願いいたします。